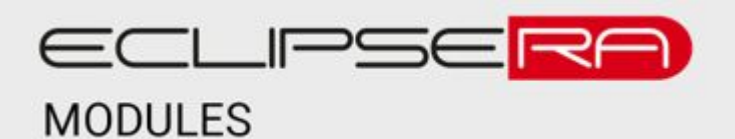

### Produkt č. 1645097704

# WiFi kamera venkovní 1080P IP66 2MP CMOS Full HD

### POPIS

Tato univerzální voděodolná IP kamera je vhodná pro doplnění domácího nebo firemního zabezpečovacího či sledovacího systému. Velkou výhodou je možnost sledovat obraz z kamery či měnit konfiguraci z libovolného místa, kde je připojení k internetu.

Základní charakteristika kamery:

- WiFi a ethernet konektivita
- Rozlišení 1080p
- Detekce pohybu
- Noční vidění do vzdálenosti až 20 m
- Možnost konfigurace přes PC nebo mobilní telefon
- Integrovaný slot pro SD kartu
- Komunikační protokol ONVIF

### SPECIFIKACE

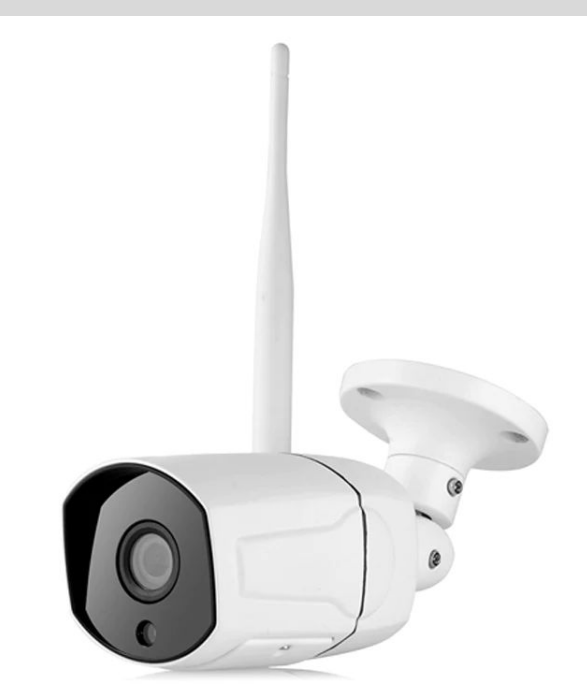

| Napájecí napětí  | 12 V DC | WiFi připojení              | Wi-Fi/802.11/b/g/n |
|------------------|---------|-----------------------------|--------------------|
| Provozní proud   | 1 A     | Frekvence WiFi              | 2,4 GHz            |
| Stupeň krytí     | IP65    | Komunikační<br>protokol     | ONVIF              |
| Rozlišení obrazu | 1080p   | Kompatibilita               | PC, Android, iOS   |
| Pozorovací úhel  | 70°     | Počet IR LED                | 36                 |
| Formát videa     | H.264   | Rozsah provozních<br>teplot | −20 až 60 °C       |

## 🐔 UVEDENÍ DO PROVOZU

#### První spuštění

- Připojte napájecí adaptér 12V/1A do souosého konektoru kamery (na konektoru kamery může být bílá krytka).
- Připojte kameru k síti pomocí ethernetového kabelu, případně přišroubujte WiFi anténu, chcete-li kameru nastavit bezdrátově.
- (volitelné) Vložte microSD kartu do příslušného slotu,

#### Konfigurace kamery

Kameru je možno konfigurovat buď pomocí mobilní aplikace Ysee, nebo pomocí internetového prohlížeče zařízení (PC, telefon), které je připojeno do stejné sítě s kamerou.

#### První konfigurace pomocí mobilní aplikace

Nainstalujte mobilní aplikaci pro Android nebo iOS a následně pokračujte dle kroků níže.

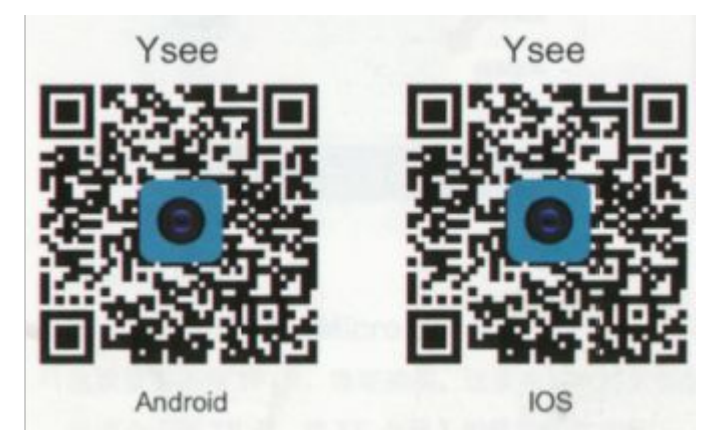

- 1. V pravém horním rohu aplikace stiskněte tlačítko +.
- 2. Zvolte možnost "Not connected to the network".
- 3. Zvolte způsob připojení:
  - a. Pomocí kabelu (wired configuration)
  - b. Bezdrátově pomocí WiFi 2,4 GHz (WiFi configuration).
- 4. Pokud jste zvolili připojení pomocí kabelu, počkejte 10 sekund, poté stiskněte tlačítko finish a naskenujte QR kód (UID), který je nalepený na těle kamery. Můžete také zadat UID ručně (input device number) či vybrat QR kód z galerie fotek, pokud jste si kód předem vyfotili. Tím je první připojení dokončeno a měli byste vidět obraz z kamery.
- 5. Pokud jste zvolili bezdrátové připojení, stiskněte tlačítko reset na kameře (bílý kabel s krytkou, vedle konektoru napájení a ethernetového konektoru) a držte ho alespoň 10 sekund.
- 6. Následně v aplikaci klikněte na tlačítko "Click to continue...".
- 7. Zadejte jméno a heslo WiFi sítě, do které se chcete připojit.

#### ECLIPSERA S.R.O., CZECH IMPORTER

- Potvrďte tlačítkem "Next", Uslyšíte zvláštní tón, pomocí kterého se kamera nakonfiguruje. Kamera anglicky oznámí "receiving configuration information" nebo podobnou hlášku. Přibližte mobilní telefon co nejblíže ke kameře a zvyšte hlasitost reproduktoru.
- 9. Po úspěšné konfiguraci kamera potvrdí nastavení oznámením "connection success" nebo podobnou hláškou. Tím je první připojení dokončeno a měli byste vidět obraz z kamery.

#### První konfigurace pomocí PC (internetového prohlížeče)

Toto nastavení je vhodné pro pokročilejší uživatele PC, kteří rozumí základní správě IT sítě.

- 1. Zjistěte IP adresu kamery např. pomocí IP skeneru nebo pomocí nástrojů síťového routeru.
  - a. Mějte na paměti, že IP adresa kamery se může měnit (záleží na nastavení DHCP serveru). Doporučujeme později kameře nastavit statickou IP adresu.
- 2. Zadejte IP adresu do internetového prohlížeče.
- Pokud je adresa zadána správně, vyzve Vás prohlížeč k zadání přihlašovacího jména a hesla. V továrním nastavení je přihlašovací jméno admin a heslo admin. Tyto přihlašovací údaje později změňte.
- 4. Po zadání přihlašovacích údajů se zobrazí stránka s menu, přejděte do sekce SETUP. Zde naleznete veškerá nastavení kamery. Nyní je kamera připravena ke konfiguraci.

#### Podrobné nastavení kamery

V této sekci jsou popsána podrobná nastavení kamery. Podrobné nastavení v mobilní aplikaci vyvoláte stiskem ozubeného kolečka v panelu příslušné kamery.

- Sekce Device Detail
  - UID
  - Name (jméno kamery)
  - Device detail (podrobné info o kameře)
    - Zde můžete zvolit možnost Version Update pro aktualizování FW kamery.
  - Change camera password (změna hesla kamery)
    - Doporučujeme heslo změnit. Ponechání továrního hesla může být bezpečnostní hrozba. Výchozí heslo je admin.
  - Time zone (nastavení časového pásma)
  - DST funkce pro automatickou změnu letního času na zimní a naopak.
- Sekce Network (Síť)
  - Wi-Fi zobrazuje SSID aktuální WiFi sítě
  - Switch Wi-Fi zde můžete kameru připojit k jiné WiFi síti.

- Record (nahrávání)
  - SD card zobrazuje stav SD karty. Pokud není karta použita, hlásí kamera "not detected SD card)".
  - Format SD card formátování SD karty. Tato funkce smaže veškerá data uložená na SD kartě.
  - REC mode mód nahrávání. Jsou zde možnosti:
    - OFF nahrávání vypnuto
    - Continuous recording kontinuální záznam. Je-li SD karta plná, smažou se nejdříve nejstarší data.
    - Alarm recording kamera nahrává pouze při detekci pohybu.
  - Record time časy nahrávání. Zde je možno pomocí časových intervalů nastavit, kdy je nahrávání povoleno.
- Alarm settings nastavení upozornění
  - Alert zone settings je-li tato funkce zapnutá, bude telefon uživatele notifikovat v případě, že se stane nějaká událost (např. detekce pohybu).
    - Je možno nastavit, zda je upozornění ztišeno, zda se přehraje zvuk, zda telefon zavibruje a nebo kombinace zvuk+vibrace.
  - Notification settings nastavení upozornění při detekci pohybu.
- Other settings (ostatní nastavení)
  - Volume settings nastavení hlasitosti
    - Speaker volume (hlasitost reproduktoru)
    - MIC volume (citlivost mikrofonu)
  - Environment settings nastavení prostředí. Špatné nastavení může vést k blikání obrazu kamery.
    - Indoor mode (50 Hz) použití ve vnitřních prostorech s el. sítí 50 Hz
    - Indoor mode (60 Hz) použití ve vnitřních prostorech s el. sítí 60 Hz
    - Outdoor mode použití ve venkovních prostorech.
  - Image flip nastavení otočení obrazu
    - Normal výchozí, normální
    - Mirror zrcadlový obraz (vertikálně překlopený obraz)
    - Flip horizontálně překlopený obraz
    - Mirror and Flip horizontálně i vertikálně překlopený obraz
  - OSD funkce on-screen display (možnost nastavení kamery během sledování obrazu)
  - PTZ Detekce (pan tilt zoom) je-li tato funkce aktivovaná, je možné během sledování obrazu měnit zoom kamery

- Night vision noční vidění
  - Day mode denní mód (barevný obraz bez přísvitu IR)
  - Night mode noční mód (černobílý obraz s IR přísvitem)
  - Auto automatický mód
- Infrared LED infračervené LED pro noční vidění
  - Auto zapnout automaticky
  - Force On vždy zapnuté LED
  - Force Off vždy vypnuté LED
- Tlačítko Delete the Camera
  - Smaže zařízení z mobilní aplikace. Konfigurace kamery je však zachována, neuvede kameru do továrního nastavení.